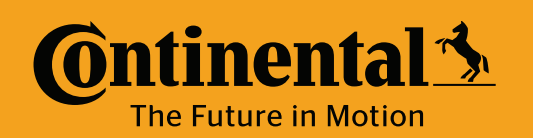

## **Program Valve Cap Sensor** with ContiConnect App (Phone)

Cyberbond Install or REMA Install or Valve Cap Install

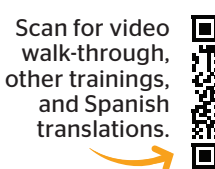

YARD

Create Vehicle or

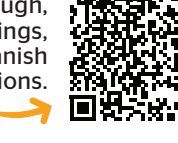

Update Vehicle

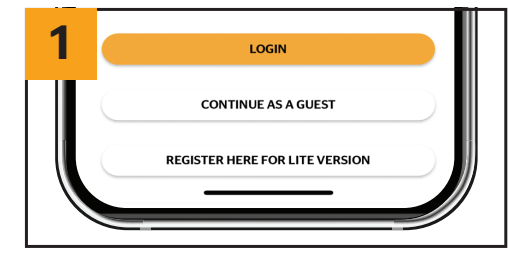

Open the ContiConnect On-Site app and log in. Ensure the app has access to the device's camera for reading the QR code in a later step.

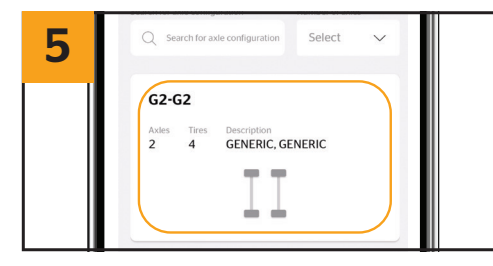

Select correct type of configuration for vehicle that is being programmed.

Valve Cap sensors feature a QR code on top for scanning with the app's QR-reader. Tap the QR code icon in the app to open your device's camera. You may need to allow camera access if you have not already. On bottom right of main screen select plus symbol and select "Create Vehicle".

Create Vehicle

2

| 3 | basic venicle mornation   |      |
|---|---------------------------|------|
|   | License plate             |      |
| 1 | Enter license plate       |      |
|   | Customer vehicle ID       |      |
|   | Enter customer vehicle ID |      |
|   |                           | 0/10 |

Program Tire Sensor or Program Valve Cap

Enter in necessary info, info that must be entered is as follows: **a.)** Customer vehicle ID, **b.)** Vehicle Group, **c.)** Vehicle Type, **d.)** Manufacturer, **e.)** Product Type

| 4   | × Create Ve         | hicle              |
|-----|---------------------|--------------------|
| II. | Vehicle information | Axle configuration |
|     | Show all axles      |                    |
|     | Handheld tool       | ~                  |

At top of the screen select "Axle Configuration".

|    | 7  | Axie configuration |    |
|----|----|--------------------|----|
|    |    | G 🖉                |    |
| 11 | 1L | RCP<br>psi         | 1R |
|    |    | mandatory          | _  |
|    |    |                    |    |

Each axle needs to have an RCP entered. At the top of the screen select 1L

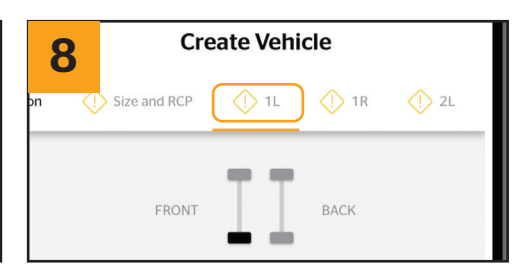

At the top of the screen select 11 (First axle, left side tire).

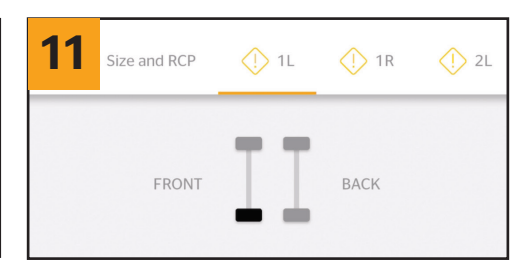

Continue this process for all tires.

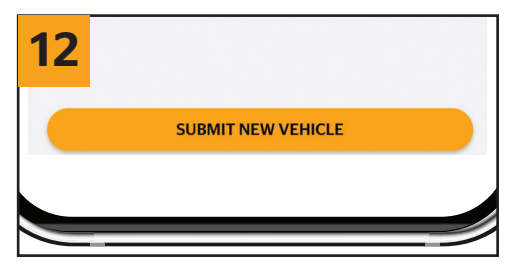

On summary page click submit new vehicle.

| 6   | Create Vehicle              |  |
|-----|-----------------------------|--|
| Ø 4 | xle configuration           |  |
|     | G2-G2<br>Axle configuration |  |

Time estimate: **5-10 min** 

At the top of the screen select RCP (Recommended Cold Pressure).

10

Scan the QR code on the Valve Cap sensor with your phone to assign the sensor to the selected tire position. You can also manually enter the sensor ID written on top of the valve cap.